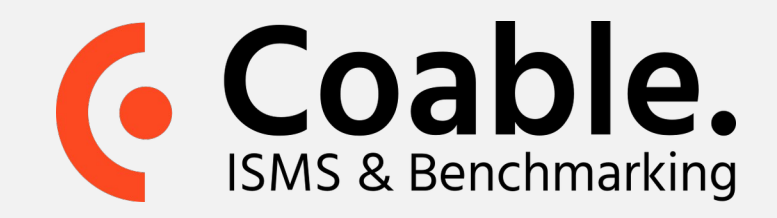

## Handleiding: Aanbevelingsverzoeken

Door middel van een aanbevelingsverzoek kan een collega of externe persoon gevraagd worden om zijn/haar beoordeling van het volwassenheidsniveau van één of meerdere beheersmaatregelen te geven. Aanbevelingen kunnen zowel binnen de applicatie worden verstuurd als middels een email met weblink.

**Stap 1.** Open het overzichtsscherm van aanbevelingsverzoeken

Voor het overzicht van uitstaande aanbevelingsverzoeken, of om een nieuw aanbevelingsverzoek te starten, dient u naar het overzichtsscherm van aanbevelingsverzoeken te gaan.

- In de navigatiekolom klikt u op Beheersmaatregelen
- U zit nu in het submenu Normen en Kaders. Selecteer hier de gewenste Norm
- Bovenaan in het beheersmaatregelenoverzicht klikt u op de knop **Aanbevelingsverzoeken**.

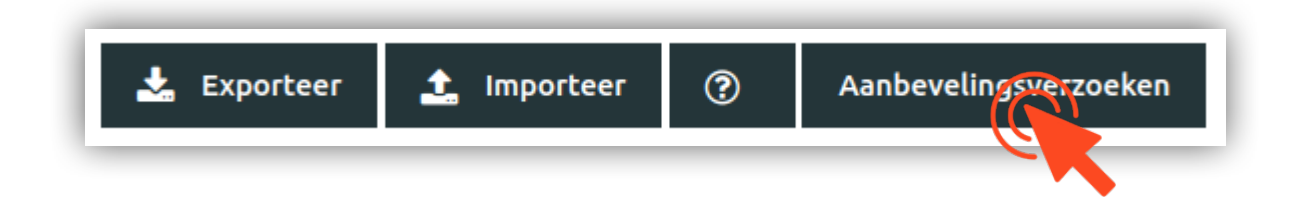

## **Stap 2.** Start een aanbevelingsverzoek

In het overzichtsscherm van aanbevelingsverzoeken vindt u linksboven de knop **Nieuw verzoek**. Klik hierop om een nieuw aanbevelingsverzoek aan te maken en te versturen.

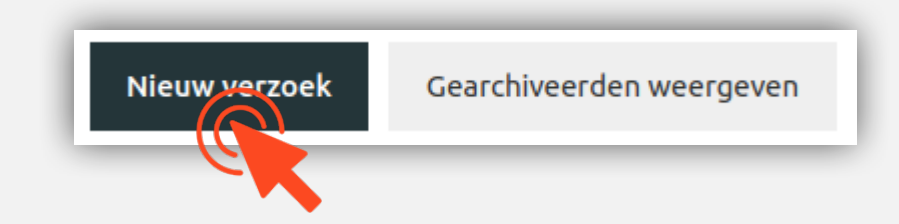

Meer informatie op coable.nl

Coable BV • Postbus 10477, 7301 GL Apeldoorn • 053 8200 924 • support@coable.nl

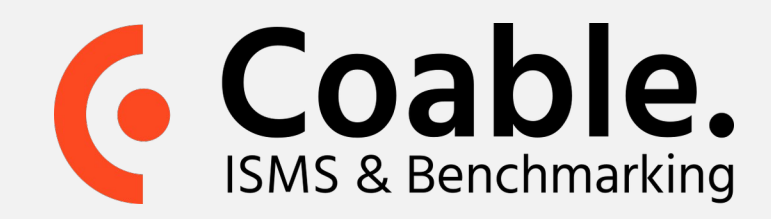

## Stap 3. Maak het aanbevelingsverzoek aan

In het scherm voor u kunt u het aanbevelingsverzoek aanmaken.

- Selecteer de Beheersmaatregelen waar u een aanbeveling voor wilt ontvangen.
- Selecteer of u het verzoek per email (iemand zonder Coable account) wil versturen, of aan een gebruiker binnen Coable.
- Definieer de deadline en eventueel een bericht
- Klik op de knop **Ga verder** en de aanbeveling is **verstuurd**

## Stap 4. Collega of externe vult het aanbevelingsverzoek in

Wanneer het aanbevelingsverzoek is ingevuld ontvangt u een bericht.

Stap 5. Verwerk het aanbevelingsverzoek

In het overzichtsscherm van aanbevelingsverzoeken vindt u onderaan een tabel waarin alle aanbevelingsverzoeken zijn

| Referentie      | Titel                           | Maatregel                                                                                                    | ∲ N    | liveau | 🕴 friso (cb8c) | ¢ | friso (ff64) | Daniel (dff4) |
|-----------------|---------------------------------|----------------------------------------------------------------------------------------------------|--------|--------|----------------|---|--------------|---------------|
| <u>05.1.1.1</u> | Beleidsregels voor informatiebe | De organisatie beschikt over een schriftelijk<br>informatiebeveiligingsbeleid dat door het<br>management is goedgekeurd.              | 3      | 3      |                | ) |              | Ø             |
| <u>05.1.1.2</u> | Beleidsregels voor informatiebe | Het informatiebeveiligingsbeleid is gepubliceerc<br>en vervolgens gecommuniceerd aan alle<br>werknemers en relevante externe partien. | 1<br>2 | 2      | 2              |   |              | Ø             |

weergegeven. Voor ingevulde verzoeken ziet u per beheersmaatregel een volwassenheidsniveau in de gekleurde vlakken van de tabel. Door op het volwassenheidsniveau (gekleurde vlak) te klikken krijgt u een keuzemenu:

- Pas niveau toe (het volwassenheidsniveau wordt overgenomen)
- Pas niveau en onderbouwing toe (beide worden overgenomen)

| Pa              | s niveau toe                   | Pas niveau en onderio                                                                                                    | Cancel |   |   |   |
|-----------------|--------------------------------|----------------------------------------------------------------------------------------------------|--------|---|---|---|
| <u>06.1.1.1</u> | Rollen en verantwoordelijkhede | De organisatie heeft duidelijk<br>verantwoordelijkheden op het gebied van<br>informatiebeveiliging gedefinieerd en<br>toegewezen. | 2      |   | 0 | Ø |
| <u>05.1.2.2</u> | Beoordeling van het informatie | Het informatiebeveiligingsbeleid wordt<br>(opnieuw) beoordeeld als er zich een ernstig<br>beveiligingsincident heeft voorgedaan.  | 2      | 3 | 1 | e |
|                 | Beoordeling van het informatie | voortdurende, gefaseerde beoordelingen<br>onderworpen zodat het volledige beleid ten<br>minste eenmaal per jaar wordt beoordeeld. | 2      | 2 | - | େ |

Meer informatie op coable.nl

Coable BV • Postbus 10477, 7301 GL Apeldoorn • 053 8200 924 • support@coable.nl